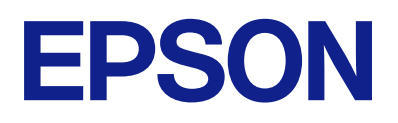

### LX-10050MF/LX-7550MF/LX-6050MF Epson Print Admin Serverless

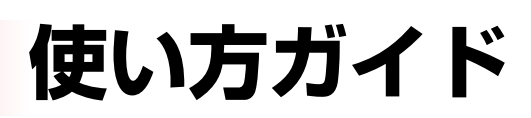

# 目次

| はじめに                   | 4           |
|------------------------|-------------|
| 本書について                 | 4           |
| マニュアルの見方               | 4           |
| マークの意味<br>掲載画面<br>OS表記 | 4<br>4<br>5 |

| 概要       | 6 |
|----------|---|
| 認証印刷について | 6 |

| スキャンについて |  |
|----------|--|
|          |  |

| 認証の方法      | 8 |
|------------|---|
| 利用の準備      | 8 |
| 認証カードを登録する | 8 |

ID番号の確認 ......8

### プリンターへのログオン・ログオフ ......9

| ログオンする                 | Э |
|------------------------|---|
| 認証装置が接続されていない場合        | 9 |
| 認証装直か接続されている場合10       | U |
| ログオフする1(               | C |
| 認証なしのパネル操作が許可されている場合…] | 1 |

| ユーザー情報の変更  | 12 |
|------------|----|
| パスワードを変更する | 12 |
| ID番号を変更する  | 12 |

|           |      | л |
|-----------|------|---|
| ミジョルトロ 届け |      | 1 |
| うふうけ ヒリルル | <br> | + |
|           |      |   |

| コンピューターからの印刷              | 14 |
|---------------------------|----|
| プリンタードライバーの設定をする -        |    |
| Windows                   | 14 |
| プリンタードライバーから印刷する -Windows | 16 |
| プリンタードライバーから印刷する(Mac OS)  | 18 |
|                           |    |

| プリンターの操作                   | 20       |
|----------------------------|----------|
| 印刷する<br>印刷を中止する            | 20<br>21 |
| ジョブの割り込み                   | 21       |
| 他のジョブを割り込ませる               | 21       |
| 印刷ジョブ画面                    | 22       |
| [ジョブ選択] 画面<br>[ジョブ詳細情報] 画面 | 22<br>23 |
| ページ数管理による制限                | 24       |
|                            |          |

| Epson Print Admin Serverlessで利用で |    |
|----------------------------------|----|
| きるスキャン機能                         | 25 |
| スキャン to マイメール 機能を使用する            | 25 |
| スキャン to マイフォルダー機能を使用する           | 26 |

| コンピュ<br>スを使う | ータ | ーカ | らス | +7 | ンやこ | 7ァク<br>28 |
|--------------|----|----|----|----|-----|-----------|
|              |    |    |    |    |     | 0         |

| コンビューターからスキャンする   |    |
|-------------------|----|
| PC-FAXでファクスを送受信する | 29 |

| パスワードや ID 番号を忘れた                              |
|-----------------------------------------------|
| 印刷のトラブル                                       |
| 操作パネルに印刷ジョブが表示されない32<br>どこでも印刷機能で連携したプリンターで印刷 |
| ジョブが選択できず印刷できない                               |
| ページ数管理に関するトラブル                                |
| 残ページ数が不足していますと表示された                           |
| その他のトラブル34                                    |
| 認証カードをかざしても認証音が鳴らない                           |

| 付録   | 35 |
|------|----|
| 対応OS |    |
| 商標   |    |

| ご注意 |
|-----|
|     |

# はじめに

## 本書について

本書は、Epson Print Admin Serverlessの使い方を説明しています。

- 認証の方法
- 認証カードの登録
- 認証印刷
- スキャン

マニュアルの見方

### マークの意味

▲ 注意 この内容を無視して誤った取り扱いをすると、人が傷害を負う可能性および財産の損害の可能性が想定される内容を示しています。

**!**重要 必ず守っていただきたい内容を記載しています。この内容を無視して誤った取り扱いをすると、製品の故障や、動作不良の原因になる可能性があります。

(参考) 補足情報や参考情報を記載しています。

#### 関連情報

➡ 関連したページにジャンプします。

### 掲載画面

機種や設定状況により画面の設定項目は異なることがあります。

## OS表記

#### Windows

本書では、以下のOS(オペレーティングシステム)をそれぞれ「Windows 11」「Windows 10」「Windows 8.1」 「Windows 8」「Windows 7」「Windows Vista」「Windows XP」「Windows Server 2022」「Windows Server 2019」「Windows Server 2016」「Windows Server 2012 R2」「Windows Server 2012」「Windows Server 2008 R2」「Windows Server 2008」「Windows Server 2003 R2」「Windows Server 2003」と 表記しています。また、これらの総称として「Windows」を使用しています。

- Microsoft<sup>®</sup> Windows<sup>®</sup> 11 operating system 日本語版
- Microsoft<sup>®</sup> Windows<sup>®</sup> 10 operating system 日本語版
- Microsoft<sup>®</sup> Windows<sup>®</sup> 8.1 operating system 日本語版
- Microsoft<sup>®</sup> Windows<sup>®</sup> 8 operating system 日本語版
- Microsoft<sup>®</sup> Windows<sup>®</sup> 7 operating system 日本語版
- Microsoft<sup>®</sup> Windows Vista<sup>®</sup> operating system 日本語版
- Microsoft<sup>®</sup> Windows<sup>®</sup> XP operating system 日本語版
- Microsoft<sup>®</sup> Windows<sup>®</sup> XP Professional x64 Edition operating system 日本語版
- Microsoft<sup>®</sup> Windows Server<sup>®</sup> 2022 operating system 日本語版
- Microsoft<sup>®</sup> Windows Server<sup>®</sup> 2019 operating system 日本語版
- Microsoft<sup>®</sup> Windows Server<sup>®</sup> 2016 operating system 日本語版
- Microsoft<sup>®</sup> Windows Server<sup>®</sup> 2012 R2 operating system 日本語版
- Microsoft<sup>®</sup> Windows Server<sup>®</sup> 2012 operating system 日本語版
- Microsoft<sup>®</sup> Windows Server<sup>®</sup> 2008 R2 operating system 日本語版
- Microsoft<sup>®</sup> Windows Server<sup>®</sup> 2008 operating system 日本語版
- Microsoft<sup>®</sup> Windows Server<sup>®</sup> 2003 R2 operating system 日本語版
- Microsoft<sup>®</sup> Windows Server<sup>®</sup> 2003 operating system 日本語版

Mac OS

本書では、「Mac OS X v10.7.0 以降」の総称として「Mac OS」を使用しています。

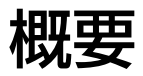

Epson Print Admin Serverless は、オフィスや学校などのネットワークで、プリンターを安全で効率良く使う環境を 提供します。

概要

主に3つのソリューションを提供します。

- セキュリティーの向上
   認証したユーザーだけがプリンターを使えます。
   認証したプリンターで印刷を引き出すので、機密文書の持ち去りや他人の印刷物との混在を防げます。
- 無駄な印刷を抑制
   ジョブ一覧から文書を選択して印刷するので、無駄な印刷を軽減できます。
- 業務効率化 複雑な操作なしに、スキャンした文書を自分のメールアドレスに送信したり、あらかじめ登録されている保存先フォ ルダーに保存したりできます。

## 認証印刷について

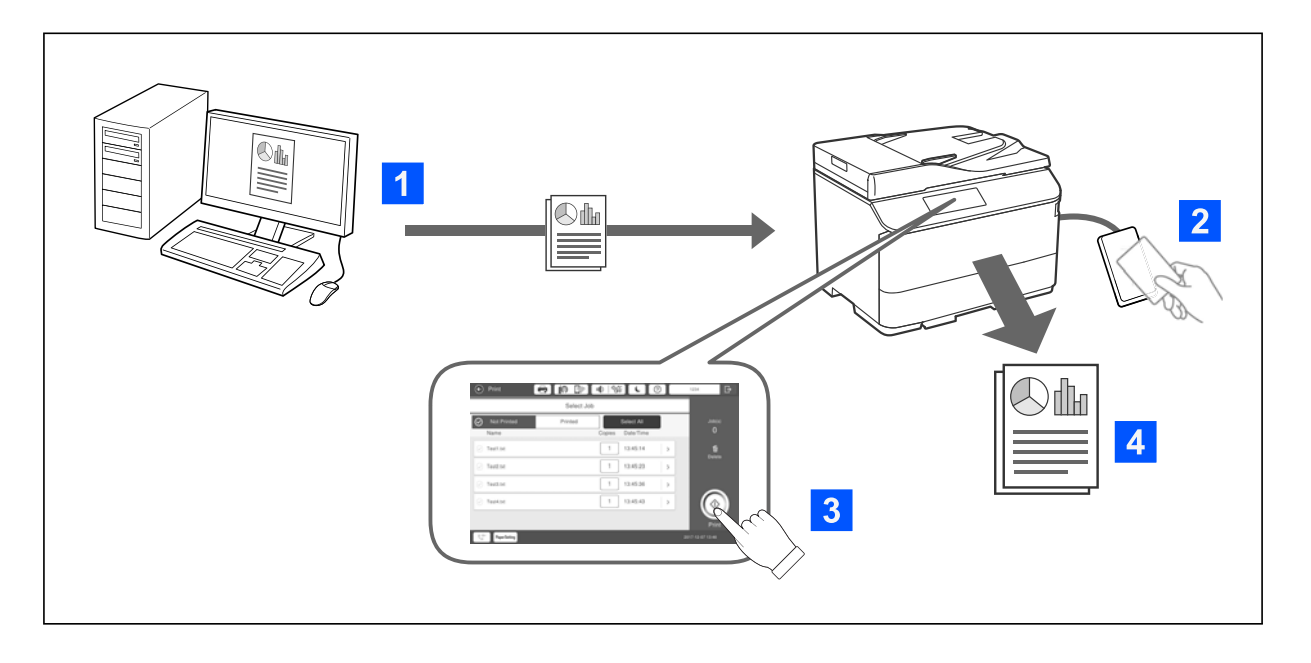

コンピューターからの印刷ジョブはプリンターに蓄積されます。ユーザー認証をしてプリンターにログオンし、印刷ジョ ブを選択して印刷します。

システム管理者の設定によっては、ログオンするとすべての印刷ジョブが自動で印刷されます。

システム管理者が許可している場合は、蓄積しないで直接印刷することもできます。

どこでも印刷機能でプリンターが連携されていれば、どのプリンターからも印刷できます。

スキャンについて

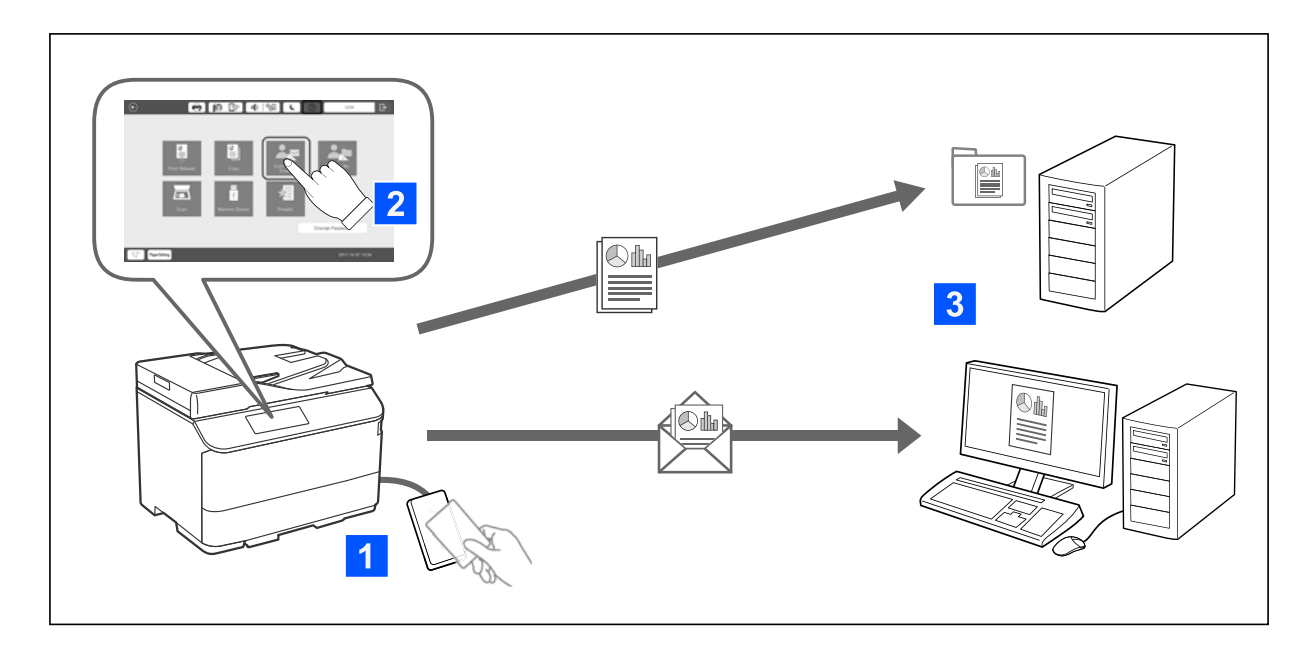

ユーザー認証をしてプリンターにログオンすると、操作パネルを使った機能(スキャン、コピー、ファクスなど)を使用 できます。

- スキャンした結果を自分のメールアドレスに送信できます。
- スキャンした結果をEpson Print Admin Serverlessに登録されている保存先フォルダー(ネットワークフォルダー やFTPサーバー)の下にあるユーザー ID 名の個人フォルダー、またはユーザーごとに設定したフォルダーに保存できます。

# 認証の方法

システム管理者によって認証方法が設定され、操作パネルには認証方法に応じた画面が表示されます。利用できる認証方法は以下です。

- ユーザー ID とパスワード
- ユーザーID
- ID番号
- 認証カード(認証装置が接続されている場合)

## 利用の準備

Epson Print Admin Serverlessを使用するための準備をします。認証方法や認証装置の有無で、作業が異なります。

### 認証カードを登録する

Epson Print Admin Serverlessで認証カードを使用している場合、ユーザーの認証カードを登録します。

(参考) システム管理者が登録している場合もあります。詳しくはシステム管理者の指示に従ってください。

- プリンターに接続されている認証装置に認証カードをかざします。
   ユーザー ID とパスワードの入力画面が表示されます。
- 操作パネルからユーザー ID とパスワードを入力します。
   ユーザー ID とパスワードが不明の場合は、システム管理者に確認してください。
- [ログオン]をタップします。
   登録完了のメッセージが表示されます。
- OKをタップします。
   ログオンすると画面右上に氏名が表示されます。

認証画面に戻ります。次回は、認証カードをかざすだけでユーザー認証されます。

### ID番号の確認

ID番号で認証する場合、ユーザー固有のID番号が発行されます。ID 番号をプリンターの操作パネルから入力してログオンします。ID番号はシステム管理者にお問い合わせください。

# プリンターへのログオン・ログオフ

認証印刷や操作パネルを使った機能を使用するには、プリンターにログオンする必要があります。

## ログオンする

プリンターの操作パネルからログオンします。

### 認証装置が接続されていない場合

ユーザーIDとパスワード、ユーザーID、またはID番号を使用してログオンします。

1. [ユーザーID] と [パスワード] 、 [ユーザーID] 、または [ID番号] を入力します。

| ©      |                              |                  |
|--------|------------------------------|------------------|
|        | Epson Print Admin Serverless |                  |
|        |                              |                  |
|        |                              |                  |
|        |                              |                  |
|        | ユーサール                        |                  |
|        | パスワード                        |                  |
|        | ログオン                         |                  |
|        |                              |                  |
|        |                              |                  |
|        |                              |                  |
|        |                              |                  |
| ジョブ/状態 | 割り込み 用紙設定                    | 2019-10-24 16:04 |

2. [ログオン] をタップします。

## 認証装置が接続されている場合

認証装置に認証カードをかざすとログオンできます。

| 🗟 🚺 🔝                                    |                  |
|------------------------------------------|------------------|
| Epson Print Admin Serve                  | erless           |
| ようこそ<br>認証カードをかざすかユーザーIDとパスワードを入力してください。 |                  |
|                                          | ユーザーIDとパスワード     |
|                                          |                  |
| ジョブ/状態 割り込み 用紙設定                         | 2019-10-24 16:05 |

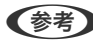

(参考) 操作パネルに [ユーザーIDとパスワード] または [ID番号] が表示されている場合、ユーザー情報を入力してログインする こともできます。

#### 関連情報

◆ 「認証カードを登録する」8ページ

# ログオフする

操作パネルでをタップしてログオフします。認証装置が接続されている場合、認証装置に認証カードをかざすとログ オフできます。

(参考) 無操作状態で、システム管理者によって設定されている時間を経過すると、自動でログオフされます。

## 認証なしのパネル操作が許可されている場合

システム管理者が認証なしのパネル操作を許可している場合は、以下のような認証画面になります。

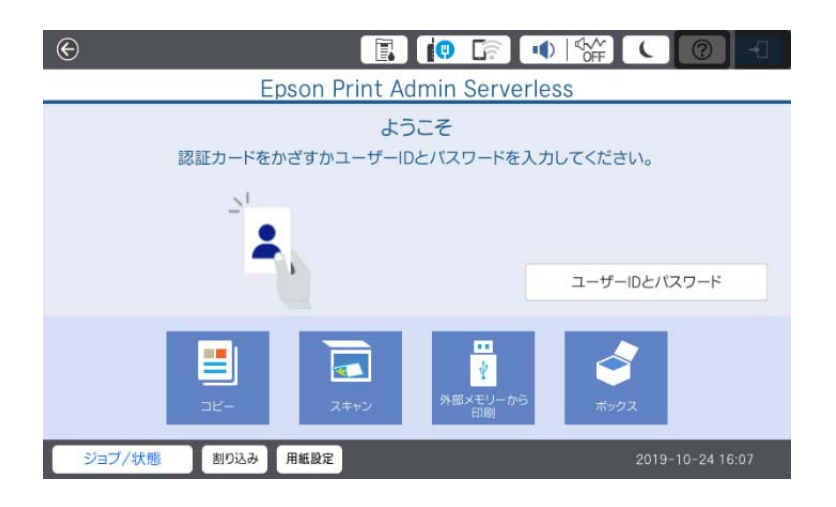

Epson Print Admin Serverlessに登録されているユーザー: 操作パネルからログオンして、認証印刷や操作パネルを使った各機能を使用してください。

Epson Print Admin Serverlessに登録されていないユーザー:

操作パネルのメニューアイコンをタップして各機能を使用してください。

# ユーザー情報の変更

## パスワードを変更する

操作パネルに [パスワード変更] ボタンが表示されている場合、個人のパスワードを変更できます。

1. ログオンします。

ユーザーに許可されているメニューが表示されます。

2. [パスワード変更]をタップします。

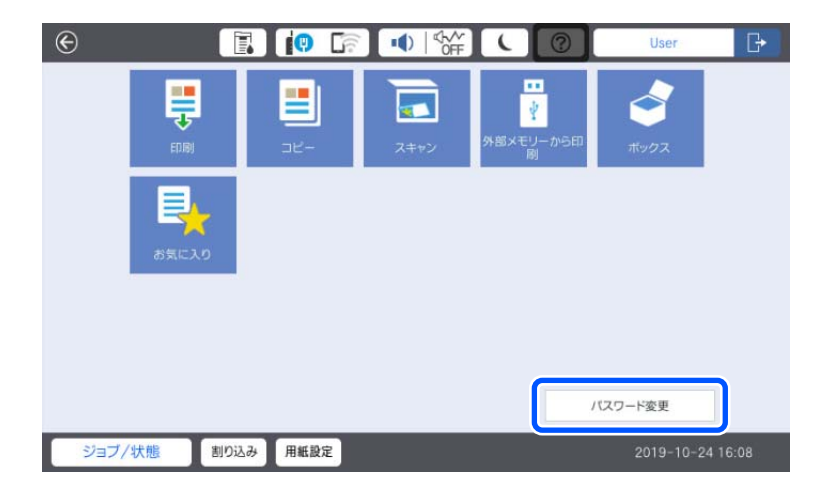

- 3. 現在のパスワード、新しいパスワード、新しいパスワードの確認を入力します。
- 4. OKをタップします。

パスワード変更の完了メッセージが表示されます。

5. OKをタップします。

## ID番号を変更する

操作パネルに [ID番号変更] ボタンが表示されている場合、ID番号を変更できます。

1. ログオンします。

ユーザーに許可されているメニューが表示されます。

2. [ID番号変更]をタップします。

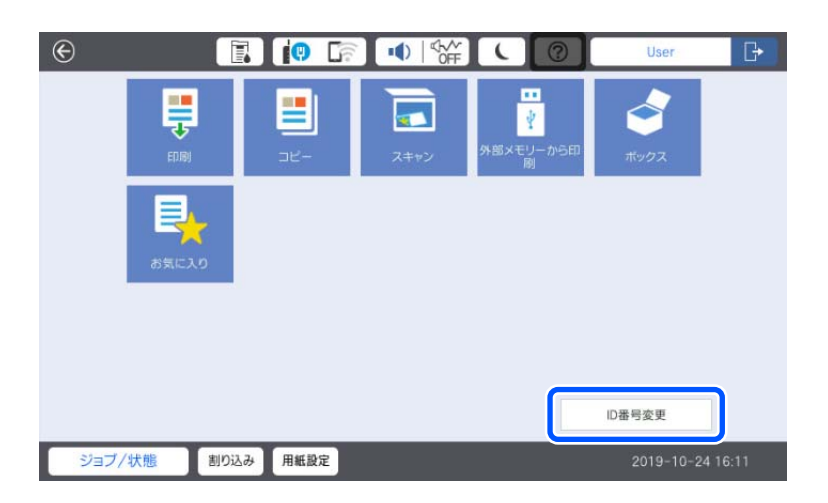

3. 現在のID番号、新しいID番号、新しいID番号の確認を、4~8桁の数字で入力します。

(参考) システム管理者によって、ID番号の最小桁数が設定されています。詳しくはシステム管理者に確認してください。

4. OKをタップします。

ID番号変更の完了メッセージが表示されます。

5. OKをタップします。

認証印刷

認証印刷の流れは以下です。 1. コンピューターから印刷ジョブをプリンターに送信する。 2.プリンターにログオンし、印刷ジョブを選択して印刷する。

#### \_\_\_\_\_ コンピューターからの印刷

プリンタードライバーで、認証印刷するための設定をしてから、印刷をします。

## プリンタードライバーの設定をする - Windows

Windowsプリンタードライバーで認証印刷するための設定をします。管理者権限のあるアカウント(ユーザー)でコン ピューターにログオンしてください。

- 1. コンピューターでプリンター一覧を表示します。
  - Windows 11 スタートボタンをクリックし、〔すべてのアプリ〕 - [Windows ツール〕 - [コントロールパネル〕 - [ハー ドウェアとサウンド〕の〔デバイスとプリンターの表示〕の順に選択します。
  - Windows 10/Windows Server 2022/Windows Server 2019/Windows Server 2016 スタートボタンをクリックし、[Windowsシステムツール] - [コントロールパネル] - [ハードウェアとサ ウンド]の[デバイスとプリンターの表示]の順に選択します。
  - Windows 8.1/Windows 8/Windows Server 2012 R2/Windows Server 2012
     [デスクトップ] [設定] [コントロールパネル] [ハードウェアとサウンド] の [デバイスとプリン ターの表示] の順に選択します。
  - Windows 7/Windows Server 2008 R2 スタートボタンをクリックし、[コントロールパネル] - [ハードウェアとサウンド] - [デバイスとプリン ターの表示]の順に選択します。
  - Windows Vista/Windows Server 2008 スタートボタンをクリックし、[コントロールパネル] - [ハードウェアとサウンド] の [プリンタ] の順に 選択します。
  - Windows XP スタートボタンをクリックし、[コントロールパネル] - [プリンタとその他のハードウェア] - [プリンタ とFAX]の順に選択します。
- 使いたいプリンターを右クリックまたは長押しし、[プリンターのプロパティ]または[プロパティ]を選 択して、[環境設定]タブをクリックします。
- 3. [プリンターから取得]を選択して [取得] をクリックします。

[現在のプリンター情報] でEpson Print Admin Serverlessが有効になることを確認します。

#### 認証印刷

(参考) [有効] にならない場合は、Epson Print Admin Serverless の設定が完了していない可能性があります。

| 🖶 EPSON のプロパティ                                                                                           | ×                                                  |
|----------------------------------------------------------------------------------------------------|----------------------------------------------------|
| 全般 共有 ポート 詳細設定 色の管理                                                                                      | セキュリティ 環境設定 バージョン情報                                |
| ドライバー設定                                                                                                  | Epson Print Admin Serverless設定                     |
| 現在のブリンター情報<br>オジョン給紙装置<br>カレ<br>オジョン排紙装置<br>オブション排紙装置なし<br>パンチュニット<br>Epson Print Admin Serverless<br>有効 | <ul> <li>● プリンターから取得 取得</li> <li>○ 手動設定</li> </ul> |
|                                                                                                    | OK <b>キャンセル</b> 適用( <u>A</u> )                     |

4. [Epson Print Admin Serverless設定] をクリックします。

[Epson Print Admin Serverless設定] 画面が表示されます。

5. [認証印刷を使用する] にチェックが入っていることを確認して、[ユーザーIDの入力と保存] でユーザー IDの設定方法を選択します。

| Epson Print Admin Serverless設定                        |
|-------------------------------------------------------|
| □認証印刷を使用する                                            |
|                                                       |
| 「印刷ジョブの蕃積                                             |
| プリンター本体の設定と合わせてください。                                  |
| ● プリンターに蓄積してから印刷する                                    |
|                                                       |
| ──どこでも印刷機能の速度低下を抑える(コンピューターにジョブを蓄積する)                 |
| ○づいった業務共ずに印刷する                                        |
| C JUJA (CBILL S(CHAN) 98)                             |
| ユーザーIDの入力と保存                                          |
| ● 全てのフーザーに同じ設定を適用する                                   |
|                                                       |
| ユーザーID                                                |
| ●ログオン名                                                |
| ○ 手動設定                                                |
|                                                       |
|                                                       |
| ○ ユーサーンとに入力・1米仔する<br>Fin刷方注1の目空ごまた、からコーザーIDを設定してください。 |
| CHAMMARDONEXCENTRONING OF TO SERVED CASCAS            |
| ○印刷ごとに入力する                                            |
| 印刷を実行するとユーザーID入力画面が表示されます。                            |
|                                                       |
|                                                       |
|                                                       |

| 項目        | 説明                  |
|-----------|---------------------|
| 認証印刷を使用する | 認証印刷するときにチェックを入れます。 |

|            | 項目                    | 説明                                                                                                    |
|------------|-----------------------|----------------------------------------------------------------------------------------------------|
| 印刷ジョブの蓄積   |                       | システム管理者が許可している場合に使用できます。<br>[プリンターに蓄積してから印刷する] :送信した印刷ジョブをプリ<br>ンター本体に蓄積します。認証カードなどでプリンターにログイン<br>し、ジョブを選択して印刷します。<br>[どこでも印刷機能の速度低下を抑える]:どこでも印刷の使用時に、<br>印刷速度が遅くなった場合にチェックを入れてください。どこでも印<br>刷を使用していないときはチェックを外してください。<br>[プリンターに蓄積せずに印刷する] :送信した印刷ジョブを直接印<br>刷します。印刷ジョブはプリンターに蓄積されません。 |
| ユーザーIDの入力と | 認証印刷で使用するユーザ-         | ーIDの設定方法を選択します。                                                                                                    |
| 保存         | 全てのユーザーに同じ設<br>定を適用する | このコンピューターから認証印刷をする場合、[ユーザーID]で指定<br>したユーザーIDを常に使用します。印刷時にユーザーIDを再度設定す<br>る必要はありません。<br>ログオン名と同じユーザーIDを使用しているときや、固定のユーザー<br>IDを使用するときに選択してください。                                                                                                    |
|            | ユーザーごとに入力・保存<br>する    | 印刷時にプリンタードライバーの [応用設定] タブ (または [仕上げ]<br>タブ)の [印刷方法] にある [設定] を選択して、 [ユーザーID設定]<br>画面でユーザーIDを設定します。一度設定すれば使用するユーザーID<br>を変更しない限り、設定し直す必要はありません。使用するユーザー<br>IDを変更するときは、 [ユーザーID設定] 画面でユーザーIDを変更し<br>てください。                                                                                |
|            | 印刷ごとに入力する             | 印刷時に [ユーザーID設定] 画面が表示され、ユーザー ID を設定します。<br>複数のユーザーが 1 つのユーザーアカウントを共有してコンピュー<br>ターを使用しているときに便利です。                                                                                                    |

- 6. [OK] をクリックします。
- 7. [環境設定] 画面で [OK] をクリックします。

#### 関連情報

- ◆ 「 [全てのユーザーに同じ設定を適用する] を選択した場合」 17ページ
- ◆ 「 [ユーザーごとに入力・保存する] を選択した場合」 17ページ
- ◆ 「[印刷ごとに入力する]を選択した場合」18ページ

## プリンタードライバーから印刷する -Windows

[Epson Print Admin Serverless設定] 画面の [ユーザーIDの入力と保存] の設定に応じて印刷の手順が異なります。

#### [全てのユーザーに同じ設定を適用する] を選択した場合

[Epson Print Admin Serverless設定]画面で[全てのユーザーに同じ設定を適用する]を選択した場合の印刷手順は、通常の印刷手順と同じです。Windowsプリンタードライバーから印刷する手順は、プリンターの『ユーザーズガイド』をご覧ください。

### [ユーザーごとに入力・保存する] を選択した場合

アプリケーションソフトによって操作が異なります。詳しくはアプリケーションソフトのヘルプなどをご覧ください。

- 1. 印刷するファイルを開きます。
- 2. [ファイル] メニューの [印刷] (または [プリント] など)を選択します。
- 3. お使いのプリンターを選択します。
- 4. [プロパティ] (または [詳細設定] など)をクリックして、プリンタードライバー(詳細な印刷設定)の 画面を表示します。
- 必要に応じて設定を変更します。
   各項目の詳細は、プリンタードライバーのメニュー説明をご覧ください。
- 6. [応用設定] タブ(または [仕上げ] タブ)の [印刷方法] にある [設定] をクリックして、 [ユーザーID 設定] 画面を表示します。

| 📾 EPSON のプロパティ                                         |                                                                         | ×   |
|--------------------------------------------------------|-------------------------------------------------------------------------|-----|
| 基本設定 仕上げ 応用設定 ユーティル                                    | リティー                                                                    |     |
|                                                        | 印刷方法 認証印刷 🗸                                                             |     |
| 1 2                                                    | <ul> <li>●補正</li> <li>●● 自動</li> <li>○ユーザー設定</li> <li>■像処理設定</li> </ul> |     |
|                                                        | オプション設定<br>背景の設定                                                        |     |
| お気に入り設定<br>登録/削除                                       |                                                                         |     |
| 文書:標準印刷     へ       12     文書:片面+2in1印刷     >        > |                                                                         |     |
| 現在の設定を表示<br>初期服設定に戻す                                   |                                                                         |     |
|                                                        | OK キャンセル                                                                | ヘルプ |

7. 必要に応じてユーザー ID を変更して、 [OK] をクリックします。

| ユーザーID設定                                    |                               |
|---------------------------------------------|-------------------------------|
| 認証に使用するユー<br>設定した情報はユー<br>ユーザーID<br>● ログオン名 | ザーDを入力してください。<br>ザーごとに保存されます。 |
|                                             | OK キャンセル ヘルプ                  |

- 8. [OK] をクリックしてプリンタードライバーの画面を閉じます。
- 9. [印刷]をクリックします。

印刷ジョブがプリンターに送信されます。

#### [印刷ごとに入力する] を選択した場合

[Epson Print Admin Serverless設定]画面で[印刷ごとに入力する]を選択した場合の印刷手順は、通常の印刷手順と同じです。Windowsプリンタードライバーから印刷する手順は、プリンターの『ユーザーズガイド』をご覧ください。

[印刷]をクリックすると、 [ユーザーID設定] 画面が表示されます。ユーザー ID を入力して、 [OK] をクリックします。

| ユーザーID設定                           |                         |              |
|------------------------------------|-------------------------|--------------|
| 認証に使用するユーサ<br>設定した情報は保存さ<br>ユーザーID | ーIDを入力してください。<br>られません。 |              |
| ○□グオン名                             |                         |              |
| ◉ 手動設定                             | xxxxxxxxxxx             |              |
|                                    |                         |              |
|                                    |                         | OK キャンセル ヘルプ |

## プリンタードライバーから印刷する(Mac OS)

(参考) アプリケーションソフトによって操作が異なります。詳しくはアプリケーションソフトのヘルプなどをご覧ください。

- 1. 印刷するファイルを開きます。
- [ファイル] メニューの [プリント] (または [印刷] など) を選択してプリント画面を表示します。
   詳細設定が隠れているときは、 [詳細を表示] (または▼) をクリックして詳細設定画面を開いてください。
- 3. お使いのプリンターを選択します。

4. ポップアップメニューの [印刷設定] を選択します。

| プリンタ:  | EPSON XXXX         |
|--------|--------------------|
| プリセット: | デフォルト設定            |
| 部数:    | 1                  |
| ページ:   | ● すべて              |
|        | □開始: 1 終了: 1       |
| 用紙サイズ: | A4 🖸 210 x 297 mm  |
| 方向:    | Tê Te              |
|        | 印刷股定               |
|        |                    |
|        | 給紙方法: 自動選択 🗘       |
|        | 用紙種類: 自動選択 (普通紙) 🗘 |
|        | 印刷品質:標準            |
|        | □ グレースケール          |
|        | キャンセル ブリント         |

OS X Mountain Lion以降で [印刷設定] メニューが表示されないときは、エプソンのプリンタードライバーが設定 されていません。

■ メニューの [システム環境設定] - [プリンタとスキャナ] (または [プリントとスキャン] 、 [プリントと ファクス] )の順に選択して、プリンターを削除してから、プリンターの追加をやり直してください。追加方法は以 下をご覧ください。

https://epson.sn

5. 必要に応じて設定を変更します。

各項目の詳細は、プリンタードライバーのメニュー説明をご覧ください。

6. [プリント]をクリックします。

認証情報の入力画面が表示されます。

7. ユーザー ID を入力し、パスワードに O(ゼロ)を入力して、 OKをクリックします。

印刷ジョブがプリンターに送信されます。

| -      | ワートを入力してくたさい。 |
|--------|---------------|
| 名前:    | xxxxxx        |
| パスワード: | •             |
| 🗌 このパス | フードをキーチェーンに保存 |
|        | キャンセル OK      |

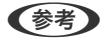

[このパスワードをキーチェーンに保存]をチェックすると、次回以降ユーザーIDとパスワードの入力が省略できま す。

## プリンターの操作

プリンターに送信された印刷ジョブを印刷したり、削除したりします。

### 印刷する

- プリンタードライバーの [Epson Print Admin Serverless設定]の [印刷ジョブの蓄積] で [プリンターに蓄積せず に印刷する]を選択した場合は直接印刷されます。
  - プリンターに蓄積されている印刷ジョブの件数が上限になると、印刷ジョブの受付が保留されてメッセージが表示され ます。
  - 印刷ジョブは送信したコンピューターのスプーラーに残ります。蓄積されている印刷ジョブが印刷されて空きができ ると順次蓄積されます。
- 1. 印刷したいプリンターにログオンします。

(参考) システム管理者の設定によっては、ログオンするとすべての印刷ジョブが自動で印刷されます。

2. ホーム画面が表示された場合、[印刷]をタップします。

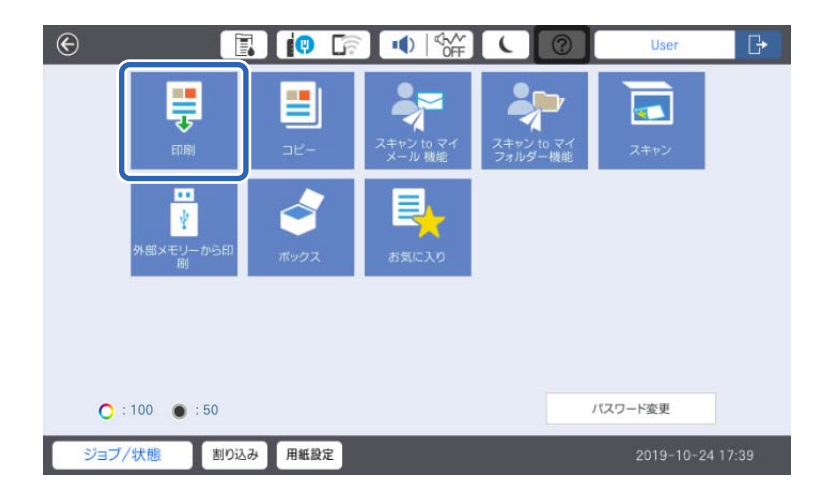

操作パネルに印刷ジョブ一覧が表示されます。

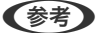

- (参考) ・ ページ数管理がされている場合、ホーム画面に残ページ数が表示されます。
  - システム管理者の設定によっては、ログオンすると印刷ジョブ一覧が表示されます。
- 印刷ジョブ一覧から印刷するジョブを選択します。 З.

▶ をタップすると、選択した印刷ジョブの状態を確認したり、印刷部数を変更したりできます。

#### 認証印刷

- ・ 印刷ジョブー覧は受付日時の新しいジョブが下に表示されます。印刷ジョブを送った後にファイルを修正して再送した場合は、受付日時の新しい印刷ジョブを選択し、印刷してください。
  - 印刷されない未印刷ジョブは、時間が過ぎると自動で削除されます。印刷ジョブが削除されるまでの時間は設定 によって異なります。詳しくはシステム管理者に確認してください。
- 4. ◇をタップします。

選択した印刷ジョブが印刷されます。

ログオフします。
 認証画面に戻ります。

#### 関連情報

- ◆ 「ログオンする」 9ページ
- ◆ 「ログオフする」10ページ
- ◆ 「印刷ジョブ画面」22ページ

### 印刷を中止する

印刷中のジョブは、プリンターの操作パネルで 🛇 をタップしてキャンセルしてください。

(参考) 未印刷ジョブや保持されている印刷ジョブは、印刷ジョブ一覧から削除できます。

#### 関連情報

◆ 「 [ジョブ選択] 画面」 22ページ

## ジョブの割り込み

コピーやファクス受信文書の印刷、認証印刷のジョブ蓄積などを実行中に他のジョブを割り込ませることができます。

### 他のジョブを割り込ませる

- プリンターの操作パネルで [割り込み] をタップします。
   以下の場合は割り込みできません。
  - スキャン実行中
  - 認証印刷の印刷中

• 外部メモリーからのPDF印刷

| ¢       | 印刷               |         |      |            | ?          | User 🕞          |
|---------|------------------|---------|------|------------|------------|-----------------|
|         |                  | ジョブ     | 選択   |            |            |                 |
| $\odot$ | 未印刷              | 印刷済み    |      | 全て解除       | [⊡↑        | ジョブ数            |
|         | ジョブ名             |         | 印刷部数 | 数 受付日時     |            | 5               |
| Ø       | Document_001.pd  | f       | 1    | ] 17:28:07 | >          |                 |
| 0       | Document_002.pdf | ŕ       | 1    | ] 17:29:37 | >          |                 |
| 0       | Document_003.pdf | f       | 1    | ] 17:29:45 | >          |                 |
| 0       | Document_004.pdf | f       | 1    | ] 17:29:53 | >          |                 |
| 0       | Document_005.pdf | f       | 1    | 17:30:06   | → <b>↓</b> | 印刷              |
|         | ジョブ/状態 割         | り込み用紙設定 |      |            | 20         | 019-10-24 17:30 |

2. 割り込ませたい機能を実行します。

以下の機能は実行できません。

- 外部メモリーからのPDF印刷
- 3. 割り込みした機能が終了したら、再度[割り込み]をタップします。

割り込み前のジョブが続行されます。

## 印刷ジョブ画面

## [ジョブ選択] 画面

ログオンすると操作パネルに印刷ジョブ一覧が表示されます。

| 項目          | 説明                                                                                                    |
|-------------|----------------------------------------------------------------------------------------------------|
| 未印刷 / 印刷済み  | [未印刷]をタップすると、未印刷の印刷ジョブの一覧が表示されま<br>す。 [印刷済み]をタップすると、印刷後に保持している印刷ジョブの<br>一覧が表示されます。                               |
| 全て選択 / 全て解除 | タップするたびにボタン名称が切り替わります。 [全て選択] をタップ<br>すると、表示されている全ての印刷ジョブを選択します。 [全て解除]<br>をタップすると、表示されている全ての印刷ジョブの選択を解除しま<br>す。 |
|             | タップすると、印刷ジョブの表示順が受付日時の新しい順、または古い<br>順に切り替わります。                                                                   |

|       | 項目   | 説明                                             |
|-------|------|------------------------------------------------|
| ジョブ一覧 | ジョブ名 | 印刷ジョブ名を表示します。                                  |
|       | 印刷部数 | 印刷ジョブの印刷部数を表示します。キーパット画面を使用して、印刷<br>部数は変更できます。 |
|       | 受付日時 | 印刷ジョブの受付日時を表示します。                              |
|       | >    | [ジョブ詳細情報]画面を表示します。                             |
| ジョブ数  |      | 選択した印刷ジョブの総数を表示します。                            |
| 削除    |      | 選択した印刷ジョブを削除します。                               |
| 印刷    |      | 選択した印刷ジョブを印刷します。                               |

#### 関連情報

→ 「[ジョブ詳細情報] 画面」23ページ

## [ジョブ詳細情報] 画面

印刷のジョブ一覧で > をタップすると、[ジョブ詳細情報]画面が表示されます。 印刷ジョブの状態を確認したり、部数や印刷ジョブの保持状態を変更できます。

| 項目     | 説明                                                                 |
|--------|--------------------------------------------------------------------|
| ジョブ名   | 印刷ジョブ名を表示します。この項目は変更できません。                                         |
| 受付日時   | 印刷ジョブの受付日時を表示します。この項目は変更できません。                                     |
| ページ数   | 印刷ジョブのページ数を表示します。この項目は変更できません。                                     |
| 印刷部数   | 印刷ジョブの印刷部数を表示します。印刷部数は、 → , +ボタンまたはキーパッド画面<br>で変更できます。             |
| ユーザー名  | プリンタードライバーで設定したユーザーIDを表示します。この項目は変更できません。                          |
| 印刷後削除  | システム管理者によって印刷ジョブの保持が許可されている場合に設定できます。オフ<br>にすると、印刷後も印刷ジョブが削除されません。 |
| カラーモード | 印刷のカラー/モノクロを表示します。<br>モノクロの印刷ジョブの場合はモノクロに固定されます。                   |
| 両面設定   | 両面印刷の設定を表示します。<br>両面の印刷ジョブの場合は両面に固定されます。両面印刷できないジョブは片面に固定<br>されます。 |
| とじ位置   | とじ位置の設定を表示します。                                                     |
| 閉じる    |                                                                    |

## ページ数管理による制限

システム管理者がユーザーにページ数制限を設定している場合、印刷やコピーなどを使用するとページ数を消費します。 残ページ数がO以下になると印刷やコピーなどができなくなります。その場合の対応方法は、システム管理者にお問い合 わせください。

印刷できる残ページ数は、プリンターの操作パネルからログオンして、ホーム画面を表示すると確認できます。

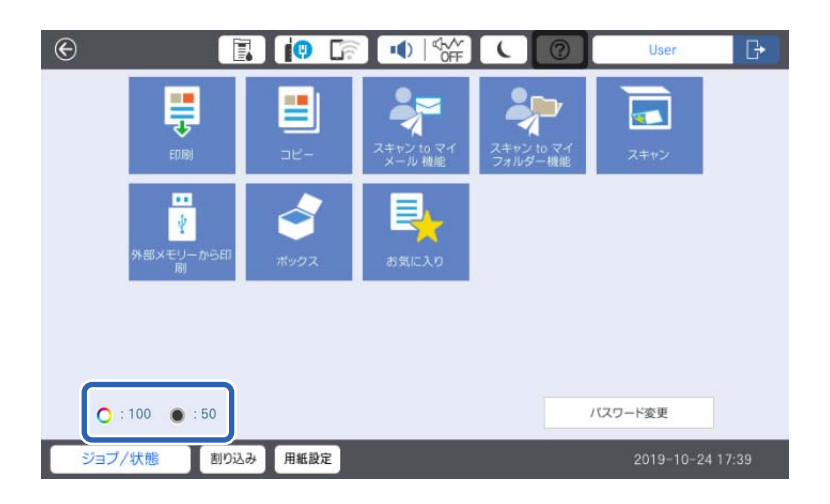

# スキャン

## Epson Print Admin Serverlessで利用できるスキャン 機能

スキャンしたデータを、自分のメールアドレスに送信したり、あらかじめ登録されている個人用のフォルダーに保存した りできます。

システム管理者は、Epson Print Admin Serverlessで利用できる機能を制限できます。利用したい機能が表示されない場合は、管理者により制限されている可能性があります。管理者にお問い合わせください。

- スキャン to マイメール 機能 スキャンしたデータを登録されているユーザー自身のメールアドレスに送信します。
- スキャン to マイフォルダー機能 スキャンした結果をEpson Print Admin Serverlessに登録されている保存先フォルダー(ネットワークフォルダー やFTPサーバー)の下にあるユーザーID名の個人フォルダー、またはユーザーごとに設定したフォルダーに保存しま す。

## スキャン to マイメール 機能を使用する

スキャンしたデータを、登録されているユーザー自身のメールアドレスに送信します。

1. ログオンします。

ユーザーに許可されているメニューが表示されます。

参考

システム管理者の設定によっては、ログオン後に印刷ジョブー覧が表示されることがあります。 金をタップするとメニュー選択画面が表示されます。

- 2. スキャンする原稿をセットします。
- 3. [スキャン to マイメール 機能]をタップします。

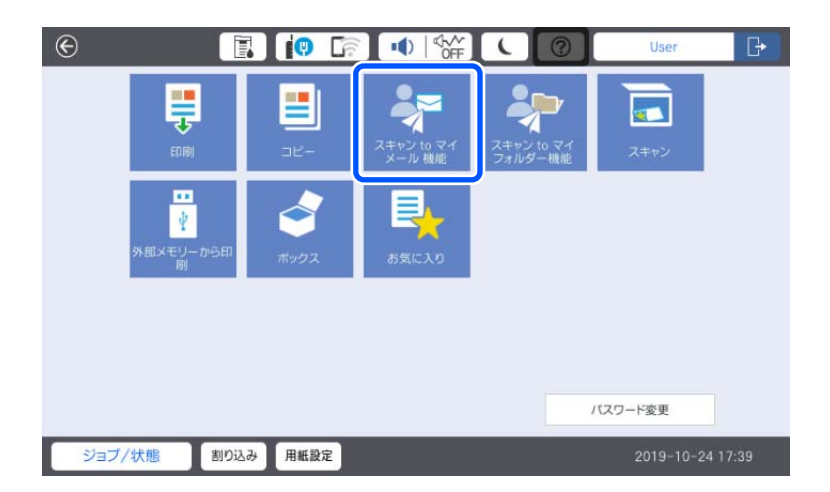

- 4. 保存形式などの設定を確認して、必要に応じて変更します。

原稿のスキャンが始まり、ユーザー自身のメールアドレスにスキャンしたデータが送信されます。

6. ログオフします。

認証画面に戻ります。

#### 関連情報

- ◆ 「ログオンする」 9ページ
- ◆ 「ログオフする」10ページ

### スキャン to マイフォルダー機能を使用する

スキャンしたデータを、個人用の保存フォルダーに保存します。登録されている保存先フォルダーが不明の場合は、シス テム管理者に確認してください。

1. ログオンします。

ユーザーに許可されているメニューが表示されます。

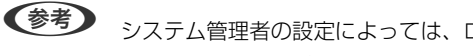

システム管理者の設定によっては、ログオン後に印刷ジョブ一覧が表示されることがあります。 🏚 をタップすると メニュー選択画面が表示されます。

- 2. スキャンする原稿をセットします。
- З. [スキャン to マイフォルダー機能]をタップします。

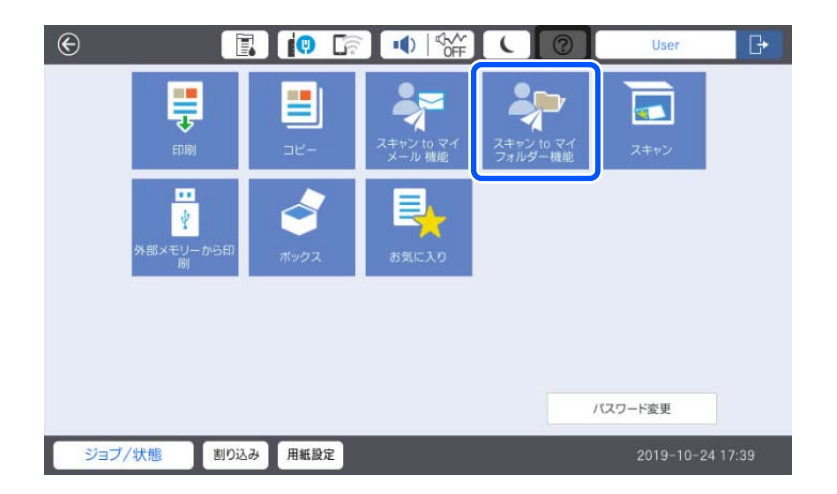

- 4. 保存形式などの設定を確認して、必要に応じて変更します。
- 5.

パスワードの入力を求められた場合、個人用フォルダーにアクセスするためのパスワードを入力してください。認 証が成功するとそのパスワードが保存されて、次回からは不要になります。

原稿のスキャンが始まり、個人用フォルダーにスキャンしたデータが保存されます。

6. ログオフします。

認証画面に戻ります。

#### 関連情報

- ◆ 「ログオンする」 9ページ
- ◆ 「ログオフする」10ページ

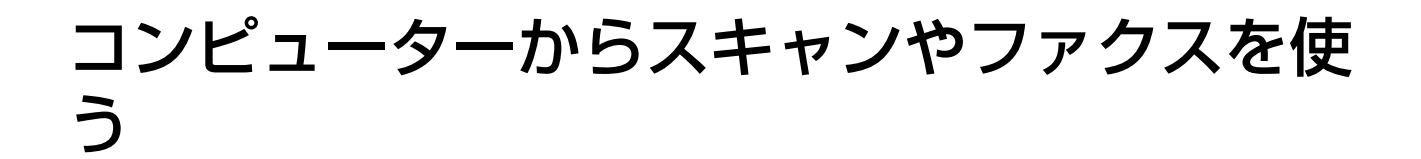

コンピューターからスキャンやファクスを使うにはそれぞれのドライバーに利用者制限登録を行います。ドライバーに 設定するユーザー名とパスワードはシステム管理者にお問い合わせください。

(参考) ファクスはファクス機能搭載機で使用できます。

## コンピューターからスキャンする

コンピューターからスキャンを行う場合はEpson Scan 2に利用者制限の情報を設定してください。

- 1. Epson Scan 2を起動します。
- 2. [スキャナー] から [設定] を選択します。

| Epson Scan 2                                     |                     | -                  |             | ×      |
|--------------------------------------------------|---------------------|--------------------|-------------|--------|
| スキャナー: EPSON<br>お気に入り設定: <sup>EPSON</sup><br>説定. |                     | (ネットワーク<br>(ネットワーク | 01)<br>01)  |        |
| 基本設定 拡張設定                                        |                     |                    |             |        |
| 取り込み装置:                                          | 自動検知                |                    | ~           |        |
| 読み取り面:                                           | 片面                  |                    | ~           |        |
| 原稿サイズ:                                           | 自動検知                | ~                  |             |        |
| イメージタイプ:                                         | モノクロ                |                    | ~           | ]      |
| <b>解像度</b> :                                     | 200 ~               | dpi                |             |        |
| 貼り合わせ:                                           | なし                  |                    | ~           |        |
| 回転:                                              | 0°                  |                    | ~           | ]      |
| 書類の傾き補正:                                         | なし                  |                    | ~           |        |
| 白紙ページ除去:<br>重送検知:                                | スキャン後にペ<br>なし<br>あり | ージを追加・編            | 集<br>~<br>~ | ]      |
|                                                  |                     |                    |             |        |
| 保存形式: PDF                                        |                     |                    |             | ~      |
| 保存ファイル名: img20                                   | 191024_1753134      | 4.pdf              |             | $\sim$ |
| 保存場所: ドキュ:                                       | メント                 |                    |             | $\sim$ |
| <b>0</b>                                         | プレ                  | Ľı−                | スキャン        |        |

3. 利用するスキャナーを選択して[利用者制限]をクリックします。

| - <del></del> | 400 mag       | 拉结 网络口马      |    |
|---------------|---------------|--------------|----|
|               | 1炭性<br>FRCON  | 接続/アトレス      |    |
| WF9-901       | EPSUN         | 10.0.120.190 |    |
|               |               |              |    |
|               |               |              |    |
|               |               |              |    |
|               |               |              |    |
|               |               |              |    |
|               |               |              |    |
|               |               |              |    |
| 追加            | 肖耶余           |              | 更新 |
| 追加            | <b>肖</b> ·『於余 |              | 更新 |

4. [ユーザー名] と [パスワード] を設定し、 [OK] をクリックします。

| 利用者制限  | ×               |
|--------|-----------------|
| ユーザー名: | Epson_Scan_User |
| パスワード: | *******         |
| 0      | OK キャンセル        |

5. [OK] をクリックします。

## PC-FAXでファクスを送受信する

できます。 ファクスやPC-FAXはファクス機能搭載機で使用できます。

1. プリンタードライバーを再インストールします。

▲重要 再インストールしたプリンタードライバーには、Epson Print Admin Serverlessの設定をしないでください。

2. [コントロールパネル] - [ハードウェアとサウンド] - [デバイスとプリンター] を選択します。

3. 一覧からお使いのプリンターのキューで右クリックし、[印刷設定]を選択します。

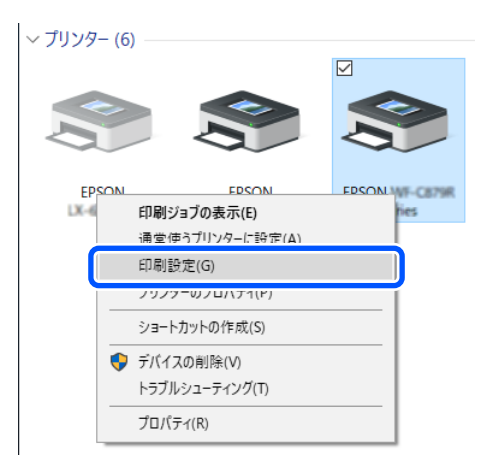

4. [ユーティリティー] タブ - [プリンター情報] をクリックします。

| 🖶 EPSON 印刷設定           | ×                                          |
|------------------------|--------------------------------------------|
| 基本設定 仕上げ 応用設定 ユーティリティー |                                            |
|                        | EPSON プリンターウィンドウ!3                         |
|                        | 通知の設定                                      |
|                        |                                            |
|                        | 印刷待ち状態表示                                   |
| まとめてプリント Lite          | プリンター情報                                    |
| 言語選択 自動選択 🗸            | もので、こので、こので、こので、こので、こので、こので、こので、こので、こので、こ  |
| Version                | 困ったときは                                     |
|                        | OK         キャンセル         適用(A)         ヘルプ |

5. [情報の登録] にチェックを付けて [設定] をクリックします。

| プリンター情報             |                  |                      |
|---------------------|------------------|----------------------|
| 総通紙枚数<br>総通紙枚数は、EPS | iONプリンターウィンドウ!3を | 近有効にすると表示されます。       |
| 枚数                  |                  | -                    |
| 利用者制限<br>カンターで利用者制  | 限が設定されているときは     | よ、利用者情報を登録して印<br>設定_ |
|                     | ОК               | キャンセル ヘルプ            |

6. [ユーザー名] と [パスワード] を設定し、 [OK] をクリックします。

| 利用者制限設定 |              |
|---------|--------------|
| ユーザー名   | PCFaxUser    |
| パスワード   |              |
|         | OK キャンセル ヘルプ |

7. [OK] をクリックします。

## 困ったときは

## パスワードや ID 番号を忘れた

パスワードや ID 番号を忘れたときは、システム管理者にお問い合わせください。

## 印刷のトラブル

### 操作パネルに印刷ジョブが表示されない

#### プリンタードライバーの設定をチェック

プリンタードライバーで設定したユーザーIDと、Epson Print Admin Serverlessに登録されているユーザーIDが異なっている可能性があります。プリンタードライバーで設定したユーザーIDを確認してください。詳しくは、関連情報にあるWindowsプリンタードライバーの設定を説明しているページをご覧ください。プリンタードライバーで設定したユーザーIDが正しいときは、システム管理者にお問い合わせください。

#### 接続状態をチェック(ネットワーク)

ネットワークに接続できない、ネットワーク経由で印刷できない場合は、システム管理者にお問い合わせください。

#### ソフトウェアやデータをチェック

データサイズが大きい画像を印刷しようとすると、コンピューターのメモリーが不足することがあります。解像度を下げたり、サイズを小さくしたりして印刷してください。

#### コンピューターでプリンターの状態をチェック(Windows)

プリンタードライバーで [ユーティリティー] タブの [印刷待ち状態表示] をクリックして以下を確認してください。

| 🖶 (0.01)2/2                                                                                                    | ×    |   |                                    |       |     |     |     |   |      |    |
|----------------------------------------------------------------------------------------------------|------|---|------------------------------------|-------|-----|-----|-----|---|------|----|
| 基本設定 仕上げ 応用設定 ユーティリティー                                                                                                    |      |   |                                    |       |     |     |     |   |      |    |
| Image: Image: |      |   | ⑤ EPSON XXXX<br>プリンター(P) ドキュメント(D) | 表示(V) |     |     |     | - |      | ×  |
|                                                                                                    |      |   | ドキュメント名                            | 状態    | 所有者 | ページ | サイズ |   | 受付時刻 | ĭ  |
| Q RAINE                                                                                                    |      |   |                                    |       |     |     |     |   |      |    |
| (1) (1) (1) (1) (1) (1) (1) (1) (1) (1)                                                                                                    |      | 7 |                                    |       |     |     |     |   |      |    |
| またてラルト Une     またてラルト Une     またのでラルト Une                                                                                                    |      |   | <                                  |       |     |     |     |   |      | >  |
| 第四日 ● ● ● ● ● ● ● ● ● ● ● ● ● ● ● ● ● ● ●                                                                                                    | デート  |   |                                    |       |     |     |     |   |      | ,d |
| Version XJ0CJ0X EDst284                                                                                                    |      |   |                                    |       |     |     |     |   |      |    |
| OK キャンセル                                                                                                    | ~117 |   |                                    |       |     |     |     |   |      |    |

印刷待ちのジョブがないこと
 不要な印刷データが残っている場合は、[プリンター]メニューで[すべてのドキュメントの取り消し]を選択してください。

 一時停止やオフラインになっていないこと
 一時停止またはオフラインになっているときは、[プリンター]メニューで一時停止またはオフラインのチェックを 外してください。

| 20000000 HSSN 2000000                                 |       |       |      |     | - 0  | × |
|-------------------------------------------------------|-------|-------|------|-----|------|---|
| FOR-R PERMIT                                          |       |       |      |     |      |   |
| (HERE) (D)                                            | 10.00 | 71112 | ページ数 | 71% | 受付時到 |   |
| <ul> <li>MRR57227+Cllmft</li> <li>MRI28/5-</li> </ul> |       |       |      |     |      |   |
| Inclustion                                            |       |       |      |     |      |   |
| -17(14.(A)                                            |       |       |      |     |      |   |
| \$VC0(45X91000000                                     |       |       |      |     |      |   |
| HTM.                                                  |       |       |      |     |      |   |
| プリンターをオフラインで使用する(U)                                   |       |       |      |     | 1    |   |
| 70/(F4))                                              |       |       |      |     |      |   |
| man                                                   |       |       |      |     |      |   |

[プリンター]メニューでお使いのプリンターが通常使うプリンターに設定されている(チェックが付いている)こと
 設定されていないときは、通常使うプリンターに設定してください。

コンピューターでプリンターの状態をチェック (Mac OS)

プリンターのステータスが [一時停止] になっていないか確認してください。

▲ メニューの [システム環境設定] - [プリンタとスキャナ] (または [プリントとスキャン] 、 [プリントとファクス])の順に選択し、お使いのプリンターをダブルクリックします。 [一時停止] になっているときは、 [再開] をクリックしてください。

#### プリンタードライバーの種類を確認(Mac OS)

機種用標準ドライバーを選択しているか確認してください。

[印刷設定] メニューが表示されないときは、エプソンのプリンタードライバーが設定されていません。

メニューの [システム環境設定] - [プリンタとスキャナ] (または [プリントとスキャン]、 [プリントとファ クス])の順に選択して、プリンターを削除してから、プリンターの追加をやり直してください。

#### 関連情報

◆「プリンタードライバーの設定をする - Windows」14ページ

### どこでも印刷機能で連携したプリンターで印刷ジョブが選択できず 印刷できない

どこでも印刷機能で連携したプリンターで印刷する場合、印刷ジョブ選択時に「非対応の機能、または用紙のため選択できません。」メッセージが表示されて印刷できないことがあります。そのときは以下の設定を確認してください。

#### プリンタードライバーの設定をチェック

どこでも印刷機能で連携したプリンターが対応していない印刷設定では印刷できません。設定の詳細は、お使いのプリンタードライバーと同じ機種の『Epson Print Admin Serverless 使い方ガイド』をご覧ください。

#### 用紙種類や用紙サイズの設定をチェック

どこでも印刷機能で連携したプリンターが対応していない用紙種類や用紙サイズでは印刷できません。お使いのプリンタードライバーと同じ機種のプリンターで印刷してください。

## ページ数管理に関するトラブル

### 残ページ数が不足していますと表示された

ページ数管理されている場合、残ページ数がなくなると印刷できなくなります。対応方法はシステム管理者にお問い合わせください。

### 印刷を中止したのに残ページ数が減った

印刷の途中でジョブをキャンセルしても、印刷が開始されていると残ページ数が減ります。

## その他のトラブル

### 認証カードをかざしても認証音が鳴らない

プリンターがスリープ(省電力)モードになっていて、パネルに何も表示されていない場合、認証音が鳴らないことがあります。

### 操作パネルに一部の漢字が表示されない

操作パネルに表示できる漢字は、JIS 第1水準、第2水準だけです。

# 付録

# 対応OS

- Windows 11 (64-bit) /Windows 10 (32-bit, 64-bit) /Windows 8.1 (32-bit, 64-bit) /Windows 8 (32-bit, 64-bit) /Windows 7 (32-bit, 64- bit) /Windows Vista (32-bit, 64-bit) /Windows XP SP3以降 (32-bit) /Windows XP Professional x64 Edition/Windows Server 2022/Windows Server 2019/Windows Server 2016/Windows Server 2012 R2/Windows Server 2012/Windows Server 2008 R2/Windows Server 2003 R2/Windows Server 2003 SP2 以降
- Mac OS X v10.7.0 以降
- **(参考)** Mac OSでは一部のアプリケーションソフトや機能が対応していないことがあります。
  - Mac OS のUNIXファイルシステム(UFS形式)には非対応です。

## 商標

- Microsoft、Windows、Windows Server、Windows Vistaは、米国Microsoft Corporationの米国およびその 他の国における登録商標です。
- Apple、macOS、OS X、Bonjourは米国およびその他の国で登録されたApple Inc.の商標です。
- 通則:本書に記載されているその他の製品名は各社の商標または登録商標です。エプソンはそれらの商標または登録 商標には一切関与していません。

© 2023 Seiko Epson Corporation.

## ご注意

- 本書の内容の一部または全部を無断転載することを禁止します。
- 本書の内容は将来予告なしに変更することがあります。
- 本書の内容にご不明な点や誤り、記載漏れなど、お気付きの点がありましたら弊社までご連絡ください。
- 運用した結果の影響については前項に関わらず責任を負いかねますのでご了承ください。
- 本製品が、本書の記載に従わずに取り扱われたり、不適当に使用されたり、弊社および弊社指定以外の、第三者に よって修理や変更されたことなどに起因して生じた障害等の責任は負いかねますのでご了承ください。